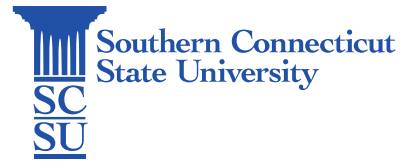

# **OnBase:** Dashboards

| Introduction             | 1 |
|--------------------------|---|
| Navigating to dashboards | 1 |
| How to use a dashboard   | 2 |

# Introduction

This guide will show how to navigate and utilize the OnBase dashboards.

# Navigating to dashboards

1. Web Client

#### OnBase Web Client - Reporting Dashboard Menu Navigation 1

| × Reporting Dashboards  |   | OnBase <sup>-</sup>                     | ☆ | · · · · · |
|-------------------------|---|-----------------------------------------|---|-----------|
| Document                |   |                                         |   |           |
| Document Retrieval      |   |                                         |   |           |
| Custom Queries          |   |                                         |   |           |
| Knowledge Transfer      | _ |                                         |   |           |
| Open Knowledge Transfer |   |                                         |   |           |
| StatusView              |   |                                         |   |           |
| Open StatusView         |   |                                         |   |           |
| User                    |   | $\mathbf{O}$                            |   |           |
| Locked Objects          | · | Select a dashboard or report to display |   |           |
| Reporting Dashboards    |   |                                         |   |           |
| Gallery                 | - |                                         |   |           |

#### OnBase Web Client - Reporting Dashboard Menu Navigation 2

| Reporting Dashboards     OnBase             |                                                                                                    |                                                                                                    |                                                                                                    |                                            |                                                                                                    |                                      |                                                                                                    |                                                                                                    |                                                               |           |                                            |    |     | ☆     |                                                                                                    | ~   |
|---------------------------------------------|----------------------------------------------------------------------------------------------------|----------------------------------------------------------------------------------------------------|----------------------------------------------------------------------------------------------------|--------------------------------------------|----------------------------------------------------------------------------------------------------|--------------------------------------|----------------------------------------------------------------------------------------------------|----------------------------------------------------------------------------------------------------|---------------------------------------------------------------|-----------|--------------------------------------------|----|-----|-------|----------------------------------------------------------------------------------------------------|-----|
| llery                                       | SCSU HRS                                                                                                    | Lecture Appoi                                                                                                    | intmen                                                                                                    | t For                                      | m Dashbo                                                                                             | ard                                  |                                                                                                    |                                                                                                    |                                                               |           |                                            |    |     |       | Export Data                                                                                                | G   |
| Public Items                                |                                                                                                    |                                                                                                    |                                                                                                    |                                            |                                                                                                    |                                      | SCSU H                                                                                                    | RS Lecturer                                                                                                    | Арро                                                          | intment f | Form Dashboa                               | rd |     |       |                                                                                                    | Ċ)  |
| Scsu HRS Lecture Appointment Form Dashboard | Lectur                                                                                                    | er Appointme                                                                                                    | nts                                                                                                    |                                            |                                                                                                    |                                      |                                                                                                    |                                                                                                    |                                                               |           |                                            |    |     |       | Department                                                                                                 |     |
|                                             | LAF                                                                                                    | Status                                                                                                    | D                                                                                                    | Υ                                          | Арро                                                                                                 | ١.,                                  | Department                                                                                                    | Employ                                                                                                    | F                                                             | I Las     | Email Addr                                 | Le | Tot | Appoi | Select                                                                                                    | •   |
|                                             | 744                                                                                                    | APPRO                                                                                                    | 1                                                                                                    | 2                                          | SPRI                                                                                                 | S                                    | COUNSELI                                                                                                    | PART TI                                                                                                    | E                                                             |           |                                            |    |     |       |                                                                                                    |     |
|                                             | 744                                                                                                    | APPRO                                                                                                    | 1                                                                                                    | 2                                          | SPRI                                                                                                 | S                                    | COUNSELI                                                                                                    | PART TI                                                                                                    | в                                                             |           | (a) (b) (b) (b) (b) (b) (b) (b) (b) (b) (b | 10 |     |       | Appointment Status                                                                                         | 5   |
| :                                           | 744                                                                                                    | REVISED                                                                                                    | 1                                                                                                    | 2                                          | SPRI                                                                                                 | S                                    | COUNSELI                                                                                                    | PART TI                                                                                                    | A                                                             |           |                                            | 20 |     |       | (AII)                                                                                                    |     |
|                                             | 744                                                                                                    | APPRO                                                                                                    | 1                                                                                                    | 2                                          | SPRI                                                                                                 | S                                    | COUNSELI                                                                                                    | PART TI                                                                                                    | J                                                             |           |                                            | 20 |     |       |                                                                                                    |     |
|                                             | 745                                                                                                    | SCSU L                                                                                                    | 1                                                                                                    | 2                                          | SPRI                                                                                                 | S                                    | COUNSELI                                                                                                    | PART TI                                                                                                    | A                                                             |           |                                            |    |     |       | Semester                                                                                                   | 89  |
|                                             | 747                                                                                                    | SCSU L                                                                                                    | 1                                                                                                    | 2                                          | SPRI                                                                                                 | S                                    | COUNSELI                                                                                                    | PART TI                                                                                                    | к                                                             |           |                                            |    |     |       | (All)                                                                                                    |     |
|                                             | 759                                                                                                    | REJECT                                                                                                    | 1                                                                                                    | 2                                          | SPRI                                                                                                 | S                                    | COUNSELI                                                                                                    | PART TI                                                                                                    | L                                                             |           |                                            |    |     |       | 2024, SPRING                                                                                               | 3   |
|                                             | 759                                                                                                    | SCSU L                                                                                                    | 1                                                                                                    | 2                                          | SPRI                                                                                                 | S                                    | COUNSELI                                                                                                    | PART TI                                                                                                    | м                                                             |           |                                            |    |     |       | 2024, SPRING                                                                                               | i   |
|                                             | 759                                                                                                    | REJECT                                                                                                    | 1                                                                                                    | 2                                          | SPRI                                                                                                 | S                                    | COUNSELI                                                                                                    | PART TI                                                                                                    | J                                                             |           | 100                                        | 10 |     |       | 2024, SUMME                                                                                                |     |
|                                             | 759                                                                                                    | REJECT                                                                                                    | 1                                                                                                    | 2                                          | SPRI                                                                                                 | S                                    | COUNSELI                                                                                                    | PART TI                                                                                                    | R                                                             |           |                                            | 20 |     |       | 2024, SUMME                                                                                                |     |
|                                             | 759                                                                                                    | REJECT                                                                                                    | 1                                                                                                    | 2.                                         | SPRI                                                                                                 | S                                    | COUNSELI                                                                                                    | PART TI                                                                                                    | D                                                             |           |                                            | с. |     |       | 2024, SUMME                                                                                                | £   |
| Shared With Me                              | Lectur<br>LAF<br>744<br>744<br>744<br>744<br>745<br>759<br>759<br>759<br>759<br>759<br>759<br>759<br>759<br>759<br>759 | Approximation of the second second se | D<br>D<br>1<br>1 | Y<br>2<br>2<br>2<br>2<br>2<br>2<br>2<br>2. | Appo<br>SPRI<br>SPRI<br>SPRI<br>SPRI<br>SPRI<br>SPRI<br>SPRI<br>SPRI<br>SPRI<br>SPRI<br>SPRI<br>SPRI | I<br>S<br>S<br>S<br>S<br>S<br>S<br>S | Department<br>COUNSELL<br>COUNSELL<br>COUNSELL<br>COUNSELL<br>COUNSELL<br>COUNSELL<br>COUNSELL<br>COUNSELL<br>COUNSELL<br>COUNSELL<br>COUNSELL | Employ<br>PART TI<br>PART TI<br>PART TI<br>PART TI<br>PART TI<br>PART TI<br>PART TI<br>PART TI<br>PART TI<br>PART TI | F<br>E<br>B<br>J<br>A<br>K<br>K<br>K<br>K<br>K<br>E<br>B<br>B | I Las<br> | Email Addr                                 |    | Tot | Appol | Department Select Appointment Status (AII) Semester (AII) 2024, SPRING 2024, SUMME 2024, SUMME 2024, SUMME | × 5 |

## 2. Unity Client

| Reporting Dashboard –                                                                                                    | · Unity Client locat                                                                         |                        |                                                                           |                                      |                                         |
|----------------------------------------------------------------------------------------------------|----------------------------------------------------------------------------------------------|------------------------|---------------------------------------------------------------------------|--------------------------------------|-----------------------------------------|
| File Home Document                                                                                                    |                                                                                              |                        |                                                                           | Last Login: 6                        | /21/2024 9:33:48 AM                     |
| Personal Page - Favorites Favorites                                                                                                    | Envelopes     Document Handle     Query History     Trash Can     My Checkouts     Documents | Forms Import Templates | Reporting Internal Mail                                                   | Approval<br>Management -<br>Vorkflow | Combined<br>Viewer -<br>Combined Viewer |
| Document Retrieval           Document Types and Groups                                                                                                    | Search Results                                                                               |                        | Reporting Dashboards<br>View, create, and share dashboards<br>and reports |                                      |                                         |
| <pre> <li></li></pre> <pre> </pre> <pre> </pre> |                                                                                              |                        | L                                                                         | _                                    |                                         |
| ACD Articulations                                                                                                    |                                                                                              |                        |                                                                           |                                      |                                         |
| Keywords and Date Range (X) rom Y To Y III                                                                                                    |                                                                                              |                        |                                                                           |                                      |                                         |
|                                                                                                    |                                                                                              |                        |                                                                           |                                      |                                         |

## Reporting Dashboard – Unity Client location

# How to use a dashboard

- 3. Sorting the grid
  - a. You can click on the header of any column to sort by that information.

| OnBase Web | Client - Reporting | Dashboard – | Column Header Sorting |
|------------|--------------------|-------------|-----------------------|
|            | cheft hepotting    | Dustibulu   |                       |

| ≡ | Reporting Dashboards OnBase |                        |           |   |                     |    |                   |                            |     |     |   |       |   | 1  |                  | <b>v</b> |
|---|-----------------------------|------------------------|-----------|---|---------------------|----|-------------------|----------------------------|-----|-----|---|-------|---|----|------------------|----------|
|   | SCSU HRS Lect               | ure Appointment Form [ | Dashboard |   |                     |    |                   |                            |     |     |   |       |   |    | Export Dat       | 5        |
|   |                             | Ň                      |           |   | 1                   | SC | SU HRS Lecturer A | Appointment Form Dashboard |     |     |   |       |   |    |                  | Ċ        |
|   | Lecturer A                  | opointments            |           |   |                     |    |                   |                            |     |     |   |       |   |    |                  |          |
|   | LAF Doc                     | Status                 | Date E    | Y | Appointment Session | I  | Department        | Employee Category          | F   | MI  | L | Email | A | L  | Total Load (Sum) | Ap       |
|   | 1000                        | REVISED                | 12/14/    | 2 | WINTER              | S  | COUNSELING/       | PROFESSOR (FT)             | U   |     | N |       |   | \$ | 0.22             | \$5      |
|   |                             | APPROVED               | 1/2/2024  | 2 | WINTER              | S  | COUNSELING/       | PROFESSOR (FT)             | U   |     | N |       |   | \$ | 0.11             | \$2      |
| 2 |                             | APPROVED               | 4/30/2    | 2 | SUMMER B6           | S  | COUNSELING/       | PROFESSOR (FT)             | C   |     | S | :     |   | \$ | 6                | \$1      |
| ٣ |                             | APPROVED               | 4/30/2    | 2 | SUMMER B6           | S  | COUNSELING/       | PROFESSOR (FT)             | М., | . м | G | (     |   | \$ | 3                | \$7      |
|   |                             | REJECTED               | 4/30/2    | 2 | SUMMER B6           | S  | COUNSELING/       | PROFESSOR (FT)             | U   |     | N | 1     |   | \$ | 5                | \$1      |
|   |                             | REJECTED               | 5/3/2024  | 2 | SUMMER B6           | S  | COUNSELING/       | ASSOCIATE PROFESSOR (FT)   | L   | Α.  | В | (     |   | \$ | 4.5              | \$1      |
|   |                             | APPROVED               | 5/20/2    | 2 | SUMMER B6           | S  | COUNSELING/       | PROFESSOR (FT)             | М., | . м | G | (     |   | \$ | 2                | \$5      |
|   |                             | APPROVED               | 5/20/2    | 2 | SUMMER B6           | S  | COUNSELING/       | PROFESSOR (FT)             | L   |     | F |       |   | \$ | 1.5              | \$3      |
|   |                             | PROVOST/VP AP          | 5/23/2    | 2 | SUMMER B6           | S  | COUNSELING/       | PART TIME LECTURER – A     | N   |     | o | (     |   | \$ | 2                | \$3      |
|   |                             | APPROVED               | 5/29/2    | 2 | SUMMER B6           | S  | COUNSELING/       | ASSOCIATE PROFESSOR (FT)   | J   | L   | P | 1     |   | \$ | 1.33             | \$3      |
|   |                             | REJECTED               | 5/30/2    | 2 | SUMMER B6           | S  | COUNSELING/       | PART TIME LECTURER – A     | A   |     | L |       |   | \$ | 3.75             | \$7      |
|   | 1000                        | DEAN APPROVED          | 5/31/2    | 2 | SUMMER B6           | S  | COUNSELING/       | PROFESSOR (FT)             | U   |     | N | 1     |   | \$ | 2                | \$5      |

#### 4. Filters

a. Some dashboards have filters on the right side. Use check boxes to hide or show rows in the grid.

OnBase Web Client - Reporting Dashboard – Filtering

| = | Reporting Dash  | boards         |         |         |     |              |              | OnBa    | se   | <b>9</b> . |      |               |      |         |          | ☆ -                                              |             |                             |
|---|-----------------|----------------|---------|---------|-----|--------------|--------------|---------|------|------------|------|---------------|------|---------|----------|--------------------------------------------------|-------------|-----------------------------|
|   | SCSU HRS Lectur | re Appointment | Form Da | shboard |     | SC           | SU HRS Lectu | rer App | oint | tment      | Form | Dashboard     |      |         |          |                                                  | Export Data | <u>ک</u>                    |
|   | Lecturer App    | pointments     |         |         |     |              |              |         |      |            |      |               |      |         |          | Department                                       |             |                             |
|   | LAF Docu        | Status         | Date    | Year    | A ↓ | Department   | Employee C   | Firs    | Μ    | Last       | N    | Email Address | Lect | Total L | Appointm | Select                                           |             | •                           |
|   |                 | PROVOS         | 5/23    | 2024    | SU  | COUNSELING/S | PART TIME    | NAA     |      | ¢          |      |               | 3    | 2       | )        |                                                  |             |                             |
|   |                 | DEAN AP        | 5/31    | 2024    | SU  | COUNSELING/S | PROFESSO     | UC      |      | 1          |      |               | 3    | 2       | )        | Appointment Statu                                | s           | $\overline{\mathbb{T}_{x}}$ |
| 5 |                 | DEAN AP        | 6/3/    | 2024    | SU  | COUNSELING/S | PART TIME    | AN      |      | ι          |      |               | 3    | 4       | )        | (All)                                            |             |                             |
| 1 |                 | DEAN AP        | 6/7/    | 2024    | SU  | COUNSELING/S | ASSOCIATE    | LA      | A    | E          |      |               |      | 6       | ( 1      | APPROVED                                         |             |                             |
|   |                 |                |         |         |     |              |              |         |      |            |      |               | -    |         |          | DEAN APPRC     PROVOST/VF     Semester     (All) | OVED        | K N N                       |

- 5. Export to Excel or PDF
  - a. Click the export icon on the top right of the information grid.

## Reporting Dashboard - OnBase Web Client - Exporting Report

| porting Dashb  | boards        |          |        |     |              |               | UnB     | ase    |           |               |      |         |          | T          |             |                       |
|----------------|---------------|----------|--------|-----|--------------|---------------|---------|--------|-----------|---------------|------|---------|----------|------------|-------------|-----------------------|
| SU HRS Lecture | e Appointment | Form Das | hboard |     |              |               |         |        |           |               |      |         |          |            | Export      | Data 🦉                |
|                |               |          |        |     | sc           | SU HRS Lectur | rer App | pointr | nent Form | Dashboard     |      |         |          |            |             |                       |
| Lecturer App   | ointments     |          |        |     |              |               |         |        |           |               |      |         |          | Departm    | Export 7    | то 🖌                  |
| LAF Docu       | Status        | Date     | Year   | A ↓ | Department   | Employee C    | Firs    | Ν      | Last N    | Email Address | Lect | Total L | Appointm | Select     | LPDF        | XII                   |
| LAF Docu S     | PROVOS        | 5/23     | 2024   | SU  | COUNSELING/S | PART TIME     |         |        |           |               |      | -       |          |            |             |                       |
|                | DEAN AP       | 5/31     | 2024   | SU  | COUNSELING/S | PROFESSO      |         |        |           |               |      | 2       |          | Appointmen | t Status    | к.». Т <mark>х</mark> |
|                | DEAN AP       | 6/3/     | 2024   | SU  | COUNSELING/S | PART TIME     | =       |        |           |               | 1    | 4       |          | (All)      |             |                       |
|                | DEAN AP       | 6/7/     | 2024   | SU  | COUNSELING/S | ASSOCIATE     |         |        |           |               |      | 6       | 4        | APPRO      | OVED        |                       |
|                |               |          |        |     |              |               |         |        |           |               |      |         |          | V DEAN     | APPROVED    |                       |
|                |               |          |        |     |              |               |         |        |           |               |      |         |          | PROVO      | ST/VP APPRO | VED                   |

- 6. Opening a document from a dashboard
  - a. Double click on a row
    - i. Sometimes a double click doesn't work, try clicking five times quickly.

.